## Pioneer Dj

## **DJM-S7** Hardware Diagram for SeratoDJ Pro

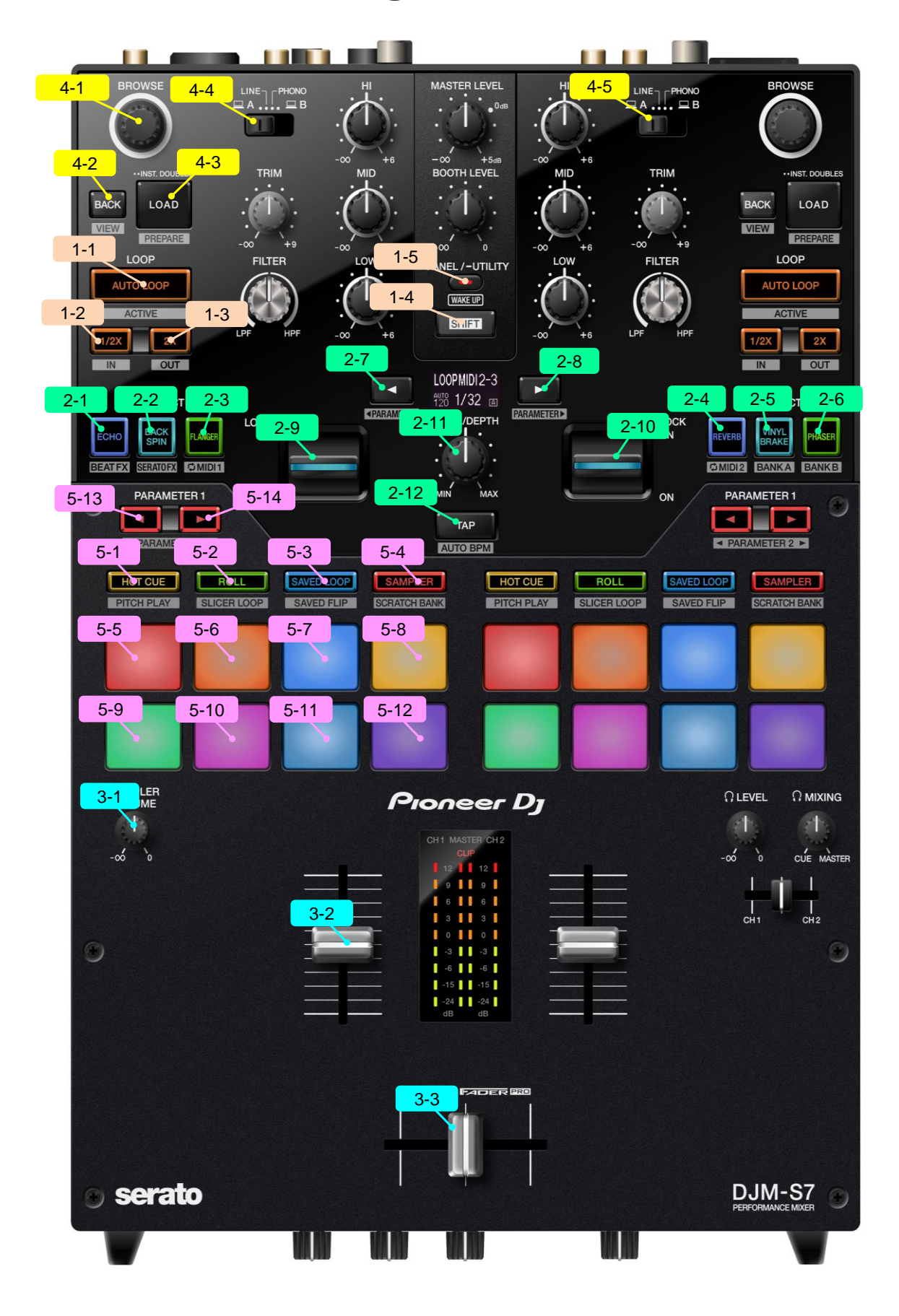

| Group | No.    | Name        |                                          | Function                                                         | +SHIFT                                                                                |  |
|-------|--------|-------------|------------------------------------------|------------------------------------------------------------------|---------------------------------------------------------------------------------------|--|
| 1.DEC | к      |             |                                          |                                                                  |                                                                                       |  |
|       | 1      | AUTO LOOP   |                                          | AUTO Loop On/Off *1                                              | Active Loop On/Off                                                                    |  |
|       | 2      | LOOP 1/2X   | loop off                                 | Loop Size Select(Half)                                           | Loop in                                                                               |  |
|       | 3      | LOOP 2X     | loop off<br>loop on                      | Loop Size Select(Double)                                         | Loop Out<br>-                                                                         |  |
|       | 4      | SHIFT       |                                          | Shift                                                            | _                                                                                     |  |
| -     | 5      | ΡΔΝΕΙ       |                                          | Toggle through Serato D.I Pro panel mode                         |                                                                                       |  |
| 2 555 | ECT    | 170122      |                                          | · • • • • • • • • • • • • • • • • • • •                          |                                                                                       |  |
| 2,677 | ECI    |             | BEAT EX                                  |                                                                  |                                                                                       |  |
|       |        |             | mode                                     | Select ECHO effect *2                                            | -                                                                                     |  |
|       | 1      | ECHO        | mode                                     | Select SeratoDJ FX1-1 effect *2                                  | Switch to BEAT FX mode                                                                |  |
|       |        |             | LOOP MIDI1<br>mode                       | Select Sampler slot1                                             |                                                                                       |  |
|       |        |             | LOOP MIDI2<br>mode                       | Select Key up                                                    |                                                                                       |  |
|       |        |             | BEAT FX                                  | Select BACK SPIN effect *2                                       |                                                                                       |  |
|       |        |             | SERATO FX                                | Select SeratoDJ EX1-2 effect *2                                  |                                                                                       |  |
|       | 2      | BACK SPIN   | mode<br>LOOP MIDI1                       | Soloct Sampler slot2                                             | Switch to SERATO FX mode                                                              |  |
|       |        |             | mode                                     |                                                                  | -                                                                                     |  |
| -     |        |             | mode                                     | Select Key down                                                  |                                                                                       |  |
|       |        |             | mode                                     | Select FLANGER effect *2                                         | -                                                                                     |  |
|       | З      |             | SERATO FX<br>mode                        | Select SeratoDJ FX1-3 effect *2                                  |                                                                                       |  |
|       | 3      |             | LOOP MIDI1<br>mode                       | Select Sampler slot3                                             |                                                                                       |  |
|       |        |             | LOOP MIDI2                               | Select Censor                                                    |                                                                                       |  |
|       |        |             | BEAT FX                                  | Select REVERB effect *2                                          |                                                                                       |  |
|       |        |             | SERATO FX                                | Select SeratoD   EX2-1 effect *2                                 | -                                                                                     |  |
|       | 4      | REVERB      | mode<br>LOOP MIDI1                       |                                                                  | Switch to LOOP MIDI2 mode                                                             |  |
|       |        |             | mode                                     |                                                                  | _                                                                                     |  |
| -     |        |             | mode                                     | Select Hot cue1                                                  |                                                                                       |  |
|       |        |             | mode                                     | Select VINYL BRAKE effect *2                                     | -                                                                                     |  |
|       | 5      | VINYL BRAKE | mode                                     | Select SeratoDJ FX2-2 effect *2                                  | Load effect BANK A                                                                    |  |
|       |        |             | LOOP MIDI1<br>mode                       | Select Hot cue2                                                  |                                                                                       |  |
| _     |        |             | LOOP MIDI2<br>mode                       | Select Sampler slot1                                             |                                                                                       |  |
|       | 6      | PHASER      | BEAT FX<br>mode                          | Select PHASER effect *2                                          |                                                                                       |  |
|       |        |             | SERATO FX<br>mode                        | Select SeratoDJ FX2-3 effect *2                                  | Load effect BANK B                                                                    |  |
|       |        |             | LOOP MIDI1<br>mode                       | Select Hot cue3                                                  |                                                                                       |  |
| -     |        |             | LOOP MIDI2<br>mode                       | Select DECK Mute                                                 |                                                                                       |  |
|       |        | BEAT(◀)     | BEAT FX<br>mode                          | Ex beat down                                                     | Adjust sub parameters                                                                 |  |
|       | 7      |             | SERATO FX<br>mode                        |                                                                  | -                                                                                     |  |
|       |        |             | LOOP MIDI1<br>mode<br>LOOP MIDI2<br>mode | Adjust the MIDI repetition cycle                                 | MIDI polarity inversion On                                                            |  |
|       |        | BEAT(►)     | BEAT FX<br>mode                          | Exhaptup                                                         | Adjust sub parameters                                                                 |  |
|       | 8      |             | SERATO FX<br>mode                        |                                                                  | -                                                                                     |  |
|       | Ũ      |             | LOOP MIDI1<br>mode<br>LOOP MIDI2<br>mode | Adjust the MIDI repetition cycle                                 | MIDI polarity inversion Off                                                           |  |
|       |        |             | BEAT FX<br>mode                          | Selected BEAT FX On                                              | -                                                                                     |  |
|       |        |             | SERATO FX<br>mode                        | Selected SERATO FX On                                            | -                                                                                     |  |
|       | a      |             | LOOP MIDI1<br>mode                       | Selected Sampler/Hot cue play                                    | Sampler slot stop                                                                     |  |
|       | 3      | ONTALLVER   | LOOP MIDI2<br>mode                       | Selected Key up/Key down/Censor/Hot cue<br>/Sampler/Mute Execute | Key reset (when Key up/Key down selected)<br>Sampler slot stop(when sampler selected) |  |
|       |        |             | LOCK ON                                  | Selected function On(Lock)                                       | -                                                                                     |  |
|       |        |             | BEAT FX<br>mode                          | Selected BEAT FX On                                              | _                                                                                     |  |
|       |        |             | SERATO FX<br>mode                        | Selected SERATO FX On                                            | _                                                                                     |  |
|       | 10     |             | LOOP MIDI1<br>mode                       | Selected Sampler/Hot cue play                                    | Sampler slot stop                                                                     |  |
|       | 10     |             | LOOP MIDI2                               | Selected Key up/Key down/Censor/Hot cue                          | Key reset (when Key up/Key down selected)                                             |  |
|       |        |             | mode                                     | /Sampler/Mute Execute                                            | Sampler slot stop(when sampler selected)                                              |  |
|       |        |             | LOCK ON                                  | Selected function On(Lock)                                       | -                                                                                     |  |
|       |        |             | BEAT FX<br>mode                          | Adjust FX parameters                                             |                                                                                       |  |
|       | 11     | LEVEL/DEPTH | SERATO FX<br>mode                        |                                                                  | -                                                                                     |  |
|       |        |             | LOOP MIDI1<br>mode                       | Adjust the pulse width duty ratio                                |                                                                                       |  |
|       |        |             | LOOP MIDI2<br>mode                       |                                                                  | -                                                                                     |  |
|       | 12 TAP |             |                                          | Тар                                                              | Auto Bpm                                                                              |  |

| Group   | No               | Name                      |                  | Function                                     | + SHIET                                |  |
|---------|------------------|---------------------------|------------------|----------------------------------------------|----------------------------------------|--|
| MIX     | ED               | Name                      |                  |                                              | +511111                                |  |
| ,171171 | = <b>K</b>       |                           | <u>ا</u>         | Complexivelyme                               |                                        |  |
|         | 1 SAMPLER VOLUME |                           | 1E               |                                              |                                        |  |
|         | 2                | CH FADER                  |                  | Channel fader (Hardware control)             | Channel fader start *4                 |  |
|         | 3                | CROSS FADER               |                  | Crossfader (Hardware control)                | Crossfader start *4                    |  |
| ,BRC    | wsi              | ER                        | 1                |                                              |                                        |  |
|         | 1                | BROWSE                    | rotate           | Library scroll                               | Fast scroll                            |  |
|         | -                |                           | push             | Toggles focus between Library and Crate list | -                                      |  |
|         | 2                | BACK                      |                  | Toggles focus between Library and Crate list | Toggle through Serato DJ Pro view mode |  |
| -       | 3                | LOAD<br>CH1 Source Select |                  | Load Track/Instant doubles                   | Add a track in the Prepare Panel       |  |
|         | 4                |                           |                  | Select USB A,LINE,PHONO,USB B                |                                        |  |
|         | 4                |                           |                  |                                              | _                                      |  |
|         | -                |                           |                  | Select USB A,LINE,PHONO,USB B                |                                        |  |
|         | 5                | CH2 Source Select         | t                |                                              | -                                      |  |
| ,PER    | FOR              | MANCE PADS                |                  |                                              |                                        |  |
| ,       |                  | HOT CUE press             |                  | HOT CUE mode*5                               | PITCH PLAY mode                        |  |
|         | 1                | POLI                      | press twice      | GATE CUE mode                                | USER MODE1                             |  |
|         |                  |                           | press            |                                              |                                        |  |
|         | 2                | ROLL                      | press            |                                              |                                        |  |
|         |                  |                           | press twice      |                                              |                                        |  |
|         | 3                | SAVED LOOP                | press            | SAVED LOOP MODE*5                            | SAVED FLIP MODE                        |  |
|         |                  |                           | press twice      | AUTO LOOP mode                               | USER MODE3                             |  |
|         | 4                | SAMPLER                   | press            | SAMPLER mode*5                               | SCRATCH BANK mode                      |  |
|         |                  |                           | press twice      | TRANSPORT mode                               | USER MODE4                             |  |
|         |                  |                           | mode             |                                              |                                        |  |
|         |                  |                           | HOT CUE          | Set/Trigger Hot cue                          | Delete Hot cue                         |  |
|         |                  |                           | ROLL             | Change loop roll size                        | -                                      |  |
|         |                  |                           | SAVED LOOP       | Set the Loop to the slot and loop on/off     | Play the Loop of the slot              |  |
|         |                  |                           | SAMPLER          | Sampler slot play                            | Sampler slot stop\load                 |  |
|         |                  |                           | PITCH PLAY       | Play Cue Points over variable pitch ranges   | Select Hot Cue points                  |  |
|         | 5-12             | PERFORMANCE               | SLICER LOOP      | Slicer section play                          | _                                      |  |
|         | 0.2              | PAD                       | SAVED FLIP       | Start Flip/Retrigger Flip *3                 | Flip on/off *3                         |  |
|         |                  |                           | SCRATCH<br>BANK  | Load scratch sample to DECK                  | Restore DECK's song to original        |  |
|         |                  |                           | GATE CUE         | Play Hot cue while pressing                  | Trigger Hot cue                        |  |
|         |                  |                           | CUE LOOP         | Add/Play Cue Points and Auto Loop on/off     | Add/Play Cue Points and Auto Loop on   |  |
|         |                  |                           | AUTO LOOP        | Trigger Auto Loop                            | _                                      |  |
|         |                  |                           | TRANSPORT        | Control DJ tracks                            | PAD 5,7 and 8 : Control DJ tracks      |  |
|         |                  |                           | USER MODE        | (User mappable)                              | (User mappable)                        |  |
|         |                  |                           | mode             |                                              |                                        |  |
|         |                  | PARAMETER<br>(•)          | HOT CUE          | Start recording of Flip *3                   | Flip Loop on/off *3                    |  |
|         |                  |                           | ROLL             | Halve Loop Size                              | -                                      |  |
|         |                  |                           | SAVED LOOP       | Halve Loop Size                              | Loop Shift                             |  |
|         |                  |                           | SAMPLER          | Select sampler bank                          | Select sampler output                  |  |
|         |                  |                           | PITCH PLAY       | Select key range                             | Key shift down                         |  |
|         | 13               |                           | SLICER LOOP      | Select quantization                          | Select domain                          |  |
|         |                  |                           | SAVED FLIP       | Start recording of Flip *3                   | Hip Loop on/off *3                     |  |
|         |                  |                           | BANK             | Select scratch bank                          | Select scratch bank                    |  |
|         |                  |                           | GATE CUE         | Start recording of Flip *3                   | Flip Loop on/off *3                    |  |
|         |                  |                           | CUE LOOP         | Halve Loop Size                              | Loop Shift                             |  |
|         |                  |                           | AUTO LOOP        | Halve Loop Size                              | Loop Shift                             |  |
|         |                  |                           | TRANSPORT        | Key shift down                               | -                                      |  |
|         |                  |                           | USER MODE        | (User mappable)                              | (User mappable)                        |  |
|         |                  | PARAMETER<br>(•)          | mode             | Start Elin/Datriagor Elin *2                 | Elin on/off *2                         |  |
|         |                  |                           | POLI             | Start Filp/Retrigger Filp S                  |                                        |  |
|         |                  |                           | SAVEDLOOP        | Double Loop Size                             | -<br>Loop Shift                        |  |
|         |                  |                           | SAMPLER          | Select sampler bank                          | Select sampler output                  |  |
|         |                  |                           | PITCH PLAY       | Select key range                             |                                        |  |
|         |                  |                           | SLICER LOOP      | Select quantization                          | Select domain                          |  |
|         | 14               |                           | SAVED FI IP      | Start Flip/Retrigger Flip *3                 | Flip on/off *3                         |  |
|         |                  |                           | SCRATCH          | Select scratch bank                          | Select scratch bank                    |  |
|         |                  |                           | BANK<br>GATE CUE | Start Flip/Retrigger Flip *3                 | Flip on/off *3                         |  |
|         |                  |                           | CUE LOOP         | Halve Loop Size                              | Loop Shift                             |  |
|         |                  |                           | AUTO LOOP        | Halve Loop Size                              | Loop Shift                             |  |
|         |                  |                           | TRANSPORT        | Key shift up                                 | -                                      |  |
|         |                  |                           | USER MODE        | (User mappable)                              | (User mappable)                        |  |
|         |                  | 1                         | 1                | , , , , , , , , , , , , , , , , , , ,        | N 11 /                                 |  |

- \*1 You can switch beat loop / auto beat loop function using PC setting utility.
- \*2 When in BEAT FX mode or SERATO FX mode, you can change the effect assigned to the button by turning the BROWSE knob while holding down the button.
- \*3 Available only when Serato Flip is activated and enabled in the [SETUP] menu. If you do not restart Serato DJ Pro after activating Serato Flip for the first time, some buttons may not respond. Please make sure to restart Serato DJ Pro once you activate Serato Flip.
- \*4 To activate the fader start function, enable the setting in the PC setting utility.
- \*5 You can assign different PAD modes to the upper four and the lower four by pressing two PAD mode buttons at the same time. (COMBO PAD mode) The first mode pressed will be assigned to the upper row and the second mode pressed later will be assigned to the lower row.
- e.g.: If you press the SAMPLER mode button while pressing the HOT CUE button, the upper row will be assigned to HOT CUE 1 to 4 and the lower row will be assigned to SAMPLER 1 to 4.

| Hot Cue | Hot Cue | Hot Cue | Hot Cue |
|---------|---------|---------|---------|
| 1       | 2       | 3       | 4       |
| Sampler | Sampler | Sampler | Sampler |
| slot1   | slot2   | slot3   | slot4   |

© 2021 Alpha Theta Corporation All right reserved.